## **Etapes inscription**

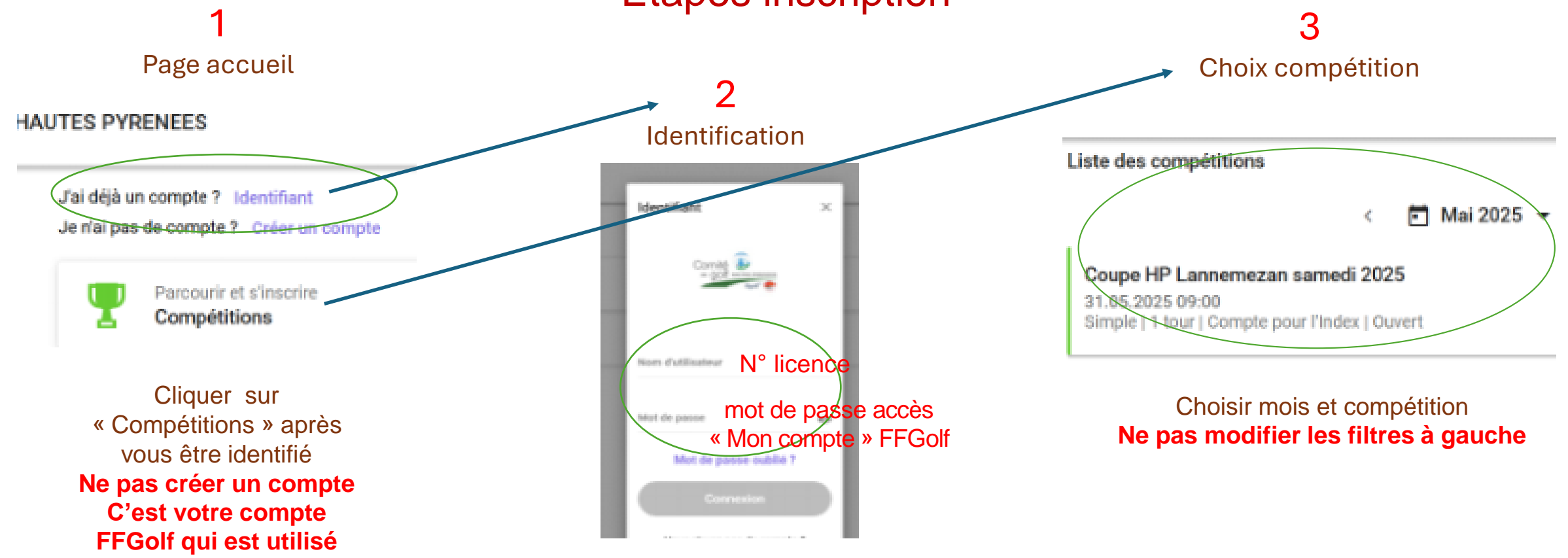

Suivre procédure RMS9 online Ne pas oublier de choisir (étape 2/3) votre « Vœu de départ »

Débuter l'inscription